## How to Review an Application on CRM Recruit and Make an Offer

If you have been set up to receive email notifications, you might have gotten an email to say that there is an application awaiting review. Or perhaps you just check the system regularly. Either way, this is how you navigate to the review.

To ensure you are on the home screen, start by clicking the 'Ellucian' icon (circled in red).

Then click the down-arrow (circled in green) to display the dropdown list of 'dashboards'. 'Dashboards' are just collections of reports.

| elluciar          | Recruitment ~ Recruitment Home >                               |                |                                        |
|-------------------|----------------------------------------------------------------|----------------|----------------------------------------|
| ? HELP 🕞 SAVE AS  | ■ NEW 👻 🤣 REFRESH ALL                                          |                |                                        |
| NUIG - Assi       |                                                                |                |                                        |
|                   |                                                                |                |                                        |
| NUIG - ID not M   | latching for 2022 Apps Sub or Marked Com                       | + =            | NUIG                                   |
| Search for record | ds                                                             |                |                                        |
|                   |                                                                |                | Search                                 |
| Full Name 个       | NUIG Student   NUIG Student   NUIG Student?   Auto ID  Comment | Birth Date     | Search<br>First Na                     |
| Full Name 个       | NUIG Student   NUIG Student   NUIG Student?   Auto ID  Comment | Birth Date   E | Search<br>First Na<br>Aisling          |
| Full Name ↑       | NUIG Student   NUIG Student   NUIG Student?   Auto ID  Comment | Birth Date E   | Search<br>First Na<br>Aisling<br>Alice |

From this list select 'NUIG – Application Review' (circled in orange).

| llucian.                                                | Recruitment ~                                     | Recruitment Home >                           |          |
|---------------------------------------------------------|---------------------------------------------------|----------------------------------------------|----------|
| ? HELP 🕞 SAVE AS 🚦                                      | NEW 👻 🤗 REFRESH ALL                               |                                              |          |
| NUIG - Assign                                           | IDS v<br>ns Team Reviews                          | *                                            |          |
| NUIG - Admission<br>NUIG - Admission<br>NUIG - Agents H | 15 Team Reviews 2<br>15 Team Reviews 3<br>ome     | Com V                                        | + 🖩      |
| NUIG - Applicatio                                       | n Review<br>2 Dashboard NUIG - App'               | NUIG Student? Auto ID Comment Birth D        | Date   E |
| NUIG - Assign ID                                        | 5 Review dash                                     | hboard for Programme Directors, Schools, etc |          |
| NUIG - CALPD AG                                         | Imissions Application Review<br>oplication Review | nis Person. Select Add (+).                  |          |
| NUIG - CALPD O                                          | /erview<br>Iverview                               |                                              |          |
| NUIG - College C                                        | verview 2                                         |                                              | •        |

Then select 'Set as default' to make this your default dashboard.

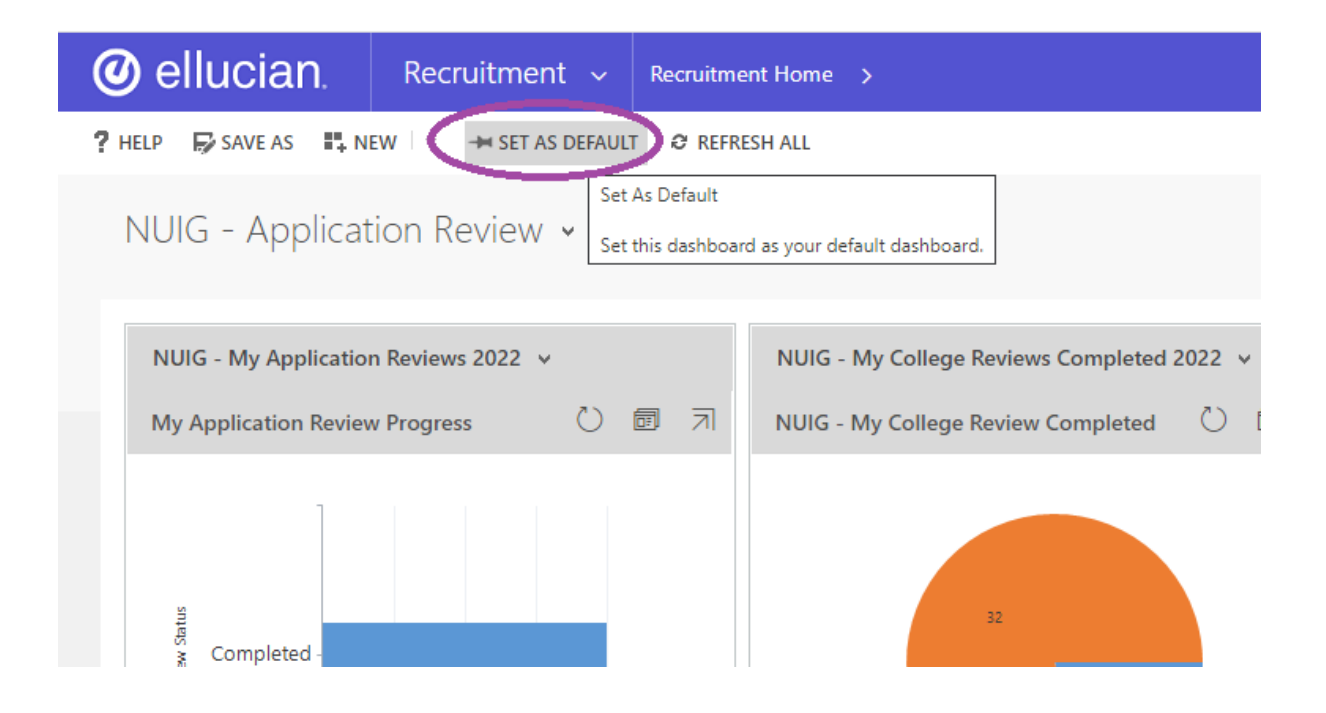

On this dashboard, you will see there are 7 different reports – you will need to scroll to see them all. You will only see applications for courses that you have permission to see in the system.

On the graphical reports, you can click the middle icon (circled in red below) to see the records associated with that chart.

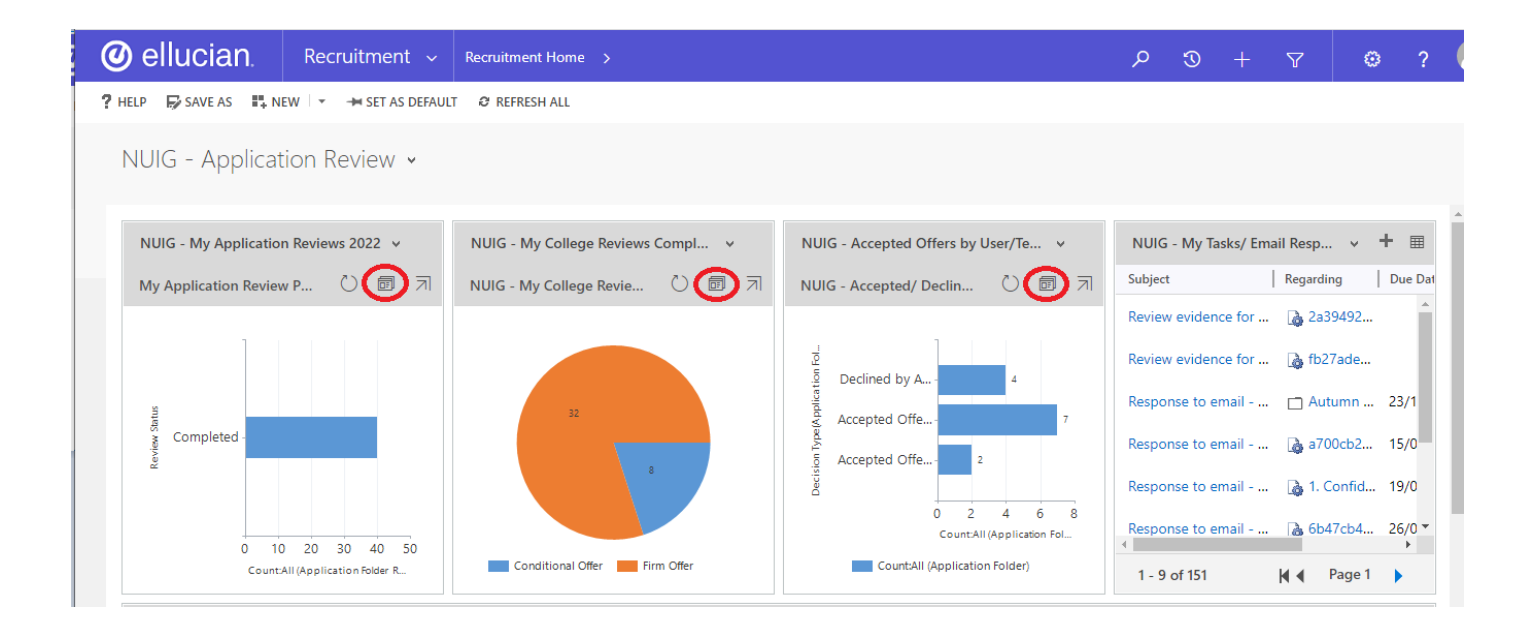

If you scroll down, you will see the 3 remaining reports: 'NUIG – My Overdue Applications Review', 'NUIG – My Current Application Reviews' and 'NUIG – My College Reviews Completed 2025'.

To see the records associated with any of these reports in more detail, you can click the grid icon (circled in green) to 'pop out' the report.

| NUIG - My Current                                                         | Application Rev                           | views 🗸                                           |                      |                          |               |                             |              |                        | + 🔳                                     |
|---------------------------------------------------------------------------|-------------------------------------------|---------------------------------------------------|----------------------|--------------------------|---------------|-----------------------------|--------------|------------------------|-----------------------------------------|
| Search for records                                                        |                                           |                                                   |                      |                          |               |                             |              |                        | Q                                       |
| Full Name (Person Id)                                                     | Recommende                                | e NUIG Course In                                  | s Acader             | mic Program (Opp         | portunity ld) | Rev                         | iew Status   | Review                 | Due Date ↑                              |
|                                                                           | rto Applic                                |                                                   | iouna nor            | this ripplicati          |               | nem beleet ne               | 101 ( . ).   |                        |                                         |
| 4                                                                         |                                           | _                                                 | -                    |                          |               | -                           |              |                        |                                         |
| NUIG - My College                                                         | Reviews Compl                             | eted 2025 🗸                                       |                      |                          |               |                             |              |                        | + 🔳                                     |
| NUIG - My College     Search for records                                  | Reviews Compl                             | eted 2025 v                                       |                      |                          |               |                             |              |                        | + [                                     |
| NUIG - My College Search for records Academic Coll Name                   | Reviews Compl<br>ne ↑   Revie             | eted 2025 🗸                                       | w Status             | Reviewer                 | Reviewer Com  | NUIG Review                 | T  Anticipat | ed En Aca              | + (III)<br>P<br>demic Leve              |
| NUIG - My College Search for records Academic Coll   Nam Business, Pu Abd | Reviews Compl<br>e ↑   Revie<br>ul Reh 22 | eted 2025 v<br>w Due D   Review<br>2/05/2024 Comp | w Status  <br>pleted | Reviewer<br>Business Tea | Reviewer Com  | NUIG Review<br>Business Tea | T  Anticipat | ed En  Aca<br>2025 Tau | + (III<br>P<br>demic Leve <br>ight Mast |

When the report is 'popped out', you can scroll right to see further details, or you can click the 'filter' icon (circled in purple below) to apply filtering (just like you would in excel). You can also just 'Export to Excel' as circled in red. Note: if you don't see an 'Export To Excel' option, just increase the size of the window until the button appears.

To see the review for any of the applicants you can just double-click the space to the right/left of their name (circled in yellow). This brings you to the review where you can see all the relevant information for that application.

| Application Reviews NUIG - My Overdue | Application Reviews | s - Microsoft Dynamics 365 - Google Chrome       |                   |                | _                |         |
|---------------------------------------|---------------------|--------------------------------------------------|-------------------|----------------|------------------|---------|
| 25 nuigalwaydevlcrm.elluciancrmrect   | ruit.com/main.as    | px?etc=10126&viewid=%7b846261B3-66D1-E81         | 1-80D8-0AE1A44DFA | .06%7d&viewtyp | be=1039&page     | type=EN |
| PRIVACY POLICY ? HELP + N             | ew <u> </u> Delete  | 🔹 🖘 Email a link 🔹 🗈 Run Report 🔹                | EXCEL TEMPLATES   | ✓ I EXPORT     | TO EXCEL 🕴 🗸     | •••     |
| -¤ NUIG - My Overc                    | due Applic          | ation Reviews 🖌                                  | Search for recor  | rds            |                  | 9       |
| □   Full Name (Person Id)             | NUIG Course         | Academic Program (Opportunity Id)                | Review Status     | Review Due     |                  | <       |
| Crispin McTest                        | 1PME1               | Professional Master of Education (in English)    | Not Started       | 25/09/2024     | Arts, Social Sc. | Charts  |
| Crispin McTest                        | 1MGO1               | Máistir Gairmiúil san Oideachas   Professional M | Not Started       | 25/09/2024     | Arts, Social Sc. |         |
| Dougal McTest                         | 1MGO1               | Máistir Gairmiúil san Oideachas   Professional M | Not Started       | 25/09/2024     | Arts, Social Sc. | ⊘       |
| Jack McTest                           | 1MGO1               | Máistir Gairmiúil san Oideachas   Professional M | Not Started       | 25/09/2024     | Arts, Social Sc. |         |
| Ted McTest                            | 1MGO1               | Máistir Gairmiúil san Oideachas   Professional M | Not Started       | 25/09/2024     | Arts, Social Sc. | 000     |
| Finch McTest                          | 1PME1               | Professional Master of Education (in English)    | Not Started       | 21/09/2024     | Arts, Social Sc. | 1       |

When the Review Screen opens you will see a long page with a scroll bar on the right.

|                                                                                      | P 3 + 7 @ ? 🤮                                                                                   |
|--------------------------------------------------------------------------------------|-------------------------------------------------------------------------------------------------|
| 🕆 PRIVACY POLICY 📍 HELP 🔒 SAVE 🖓 REASSIGN REVIEW 🕌 SAVE & CLOSE 🗐 EDIT REVIEW 🤇      | 🗟 PRINT REVIEW 🔀 DEACTIVATE 🛅 DELETE 🚥                                                          |
| Crispin McTest Review 📹                                                              |                                                                                                 |
| <ul> <li>NUIG Application Review</li> </ul>                                          | Î                                                                                               |
| Note: Change 'Review Status' to 'Completed' when decision on applicant is finalised. | Inform Applicant of Missing/ Ilegible Documentation                                             |
| Review Due Date 25/09/2024                                                           | Missing Documents No                                                                            |
| Recommended Action                                                                   | Send Message to Applicant. Please ensure you select 'Send Message' from the field 'Send email'. |
| Review Status Not Started                                                            | Message                                                                                         |
|                                                                                      |                                                                                                 |
| Please Add Conditions                                                                | Send Email                                                                                      |
|                                                                                      |                                                                                                 |

The first thing you want to do is see the applicant's details. To do this, scroll down until you reach the

'Application Details' section. You will see four tabs:

- Read Sheet (circled in red below): provides a summary of entire application
- Application (circled in yellow): shows the form that the applicant completed
- Supplemental Items (circled in blue): contains the supporting documents uploaded by the applicant
- Letters of Recommendation (circled in green): contains the letters of recommendation if applicable

Lower down, you can see the 'NUIG Transcript Link' (circled in purple) for past students of the university

| @ ellucian.                                    | Crispin McTest Review >                              |                                   |                         |                       |                             | م          | 3           |          | 7           | ۲          | ?  | 0   |
|------------------------------------------------|------------------------------------------------------|-----------------------------------|-------------------------|-----------------------|-----------------------------|------------|-------------|----------|-------------|------------|----|-----|
| PRIVACY POLICY ? HELP                          | 🕞 🕞 SAVE 🛛 🗟 REASSIGN REVIEW                         | 🛱 SAVE & CLOSE 🛛 EDIT REVIE       | ew 🖶 print review       | C DEACTIVATE          | DELETE •                    |            |             |          |             |            |    | ↑ ↓ |
| Crispin McTest                                 | Review ™                                             |                                   |                         |                       |                             |            |             |          |             |            |    |     |
| Application Det     Read Sheet     Application | ails Supplemental Items                              | Letter of Recommendation          |                         |                       |                             |            |             |          |             |            |    | •   |
| Application Informati                          | on                                                   |                                   | Admission               | Information           |                             |            |             |          |             |            |    |     |
| NUIG Student ID                                | NUIG Student ID   Aitheanta                          | s Mac Léinn Ollscoil na Gaillimhe | Admissi                 | on Information        |                             |            |             |          |             |            |    |     |
|                                                | 24253379                                             |                                   | Entry Term              | * A                   | utumn 2024   Fó             | mhar 2024  | 4           |          |             |            |    |     |
|                                                |                                                      |                                   | Academic<br>Type        | Interest * Ec<br>Fc   | ducation & Learr<br>oghlama | ning Techn | iologies    | Oideac   | has & Teicr | neolaíocht | aí | L.  |
| Name                                           | Crispin McTest                                       |                                   | Academic                | Level Ta              | ught Masters   N            | Máistreach | nt Mhúinte  | e        |             |            |    |     |
| App Reference                                  | 75b76e6cae901893                                     |                                   | Academic                | Program * M           | láistir Gairmiúil s         | san Oideac | :has   Prot | fessiona | al Master o | f Educatio | n  |     |
| Recruiter Notes                                |                                                      |                                   | Academic                | Load Fu               | ull Time   Lánaim           | iseartha   |             |          |             |            |    |     |
|                                                |                                                      |                                   | Location                | G                     | alway   Gaillimh            |            |             |          |             |            |    |     |
| NUIG Transcript link                           | https://regexam.nuigalway.ie/i<br>id_number=23456789 | regexam/secure/student_transcri   | PME 2nd F<br>Teaching S | Preference<br>Subject |                             |            |             |          |             |            |    | •   |

Review the applicant's details until you have decided that you are ready to issue a decision. Then scroll back up.

At the top of the review screen, you will see the 'Recommended Action' field. Click on the magnifying glass to see your options. You can select:

- Conditional Offer
- Declined by Program Director
- Firm Offer
- Wait Listed

More details on each type of offer can be found on the next page of this document. Whichever option you select, we recommend that you add notes to the 'Reviewer Shared Notes' section to record specific details.

| 🕑 ellucian. 🛛 Crisp                                        | in McTest Review >                                                                                                    | P D + P 0 1                                                                                                   | 2 🕗 |
|------------------------------------------------------------|----------------------------------------------------------------------------------------------------|----------------------------------------------------------------------------------------------------|-----|
| PRIVACY POLICY ? HELP                                      | SAVE 🔤 REASSIGN REVIEW 🛱 SAVE & CLOSE                                                                                                    | 🗊 EDIT REVIEW 💮 PRINT REVIEW 🗋 DEACTIVATE 🚥                                                                   | ↑ ↓ |
| Crispin McTest Rev                                         | iew ™                                                                                                    |                                                                                                    |     |
| - NUIG Application R                                       | eview                                                                                                    |                                                                                                    | î   |
| Note: Change 'Review Statu<br>applicant is finalised.      | is' to 'Completed' when decision on                                                                                                    | Inform Applicant of Missing/ Ilegible Documentation                                                           |     |
| Review Due Date                                            | ₽ 25/09/2024                                                                                                    | Missing Documents No                                                                                          |     |
| Recommended Action                                         | Conditional Offer  Conditional Offer  Conditional O | Send Message to Applicant. Please ensure you select 'Send<br>Message' from the field 'Send email'.<br>Message | Ī   |
| Please Add Conditions                                      | 4 results + New                                                                                                    | Send Email                                                                                                    |     |
| Conditional Results                                        |                                                                                                    | Reviewers Shared Notes                                                                                        |     |
| Other Conditions                                           |                                                                                                    | Add to Shared Notes                                                                                           |     |
| Specific Conditions                                        | Not Applicable                                                                                                    |                                                                                                    |     |
| Refer Applicant to another<br>Review is 'Declined' or 'Wai | program (Only works if Decision on this<br>tlisted')                                                                                                    | Shared Notes                                                                                                  | -   |

To issue your decision, select the 'Recommended Action' from the list.

Then you need to update the 'Review Status'. There are 4 options (Not Started, Early Read, In Progress, Completed) but typically you will only select either 'In Progress' if you have not finalized the decision, or 'Completed' if you have.

Then 'Save & Close'

**IMPORTANT**: Setting the 'Review Status' to 'Completed' acts like a trigger that locks the review and updates the application. Until 'Completed' has been selected, the application will not progress and the applicant will not be notified.

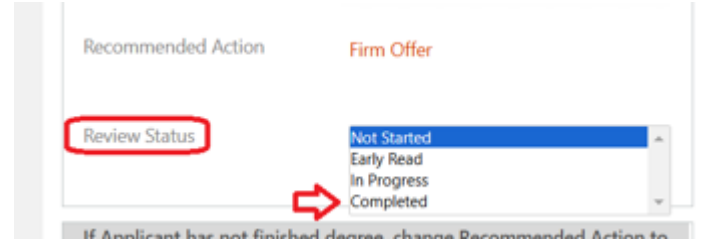

## **Conditional Offers**

When you select 'Conditional Offer', a section will appear below where you can select the relevant conditions of the offer. Select the conditions from the dropdown(s), then go back and set the 'Review Status' to 'Completed'. Save & Close. The review is complete and the next steps are done by Admissions.

| Note: Change 'Review Status' | to 'Completed' when decision on applicant is finalised.                                                                                                    | Inform Applicant of           | Missing/ Ilegible Documentation      |
|------------------------------|----------------------------------------------------------------------------------------------------|-------------------------------|--------------------------------------|
| Review Due Date              | ₽ 25/09/2024                                                                                                    | Missing Documents             | No                                   |
| Recommended Action           | Conditional Offer                                                                                                    | Send Message to Ap<br>email'. | plicant. Please ensure you select 'S |
| Review Status                | Not Started                                                                                                    | Message                       |                                      |
| Please Add Conditions        |                                                                                                    | Send Email                    |                                      |
| Conditional Results *        | 1:1 or above in your UG Degree (Level 8)<br>2:1 or above in your UG Degree (level8)                                                                        | Reviewers Shared No           | otes                                 |
| Other Conditions             | 2:2 or above in your UG Degree (Level 8)<br>Pass or above in your UG Degree (Level 8)<br>2:1 in the relevant subject & a 2:2 in your Overall Degree (Level | Add to Shared Notes           |                                      |
| Specific Conditions          | 1:1 or above in your Higher Diploma (Level 8)                                                                                                    |                               |                                      |

**IMPORTANT:** When an applicant accepts a Conditional Offer, they need to upload proof of having met the selected conditions. This aspect is monitored by the Admissions Office, who update the Conditional Offer to 'Conditions Met' when proof has been received. No further intervention is needed from the Reviewer.

## Declined by Program Director / WaitListed

If you select 'Declined by Program Director' or 'WaitListed' you will see a 'Referral' section pop up under the Review Status. This will allow you to refer the applicant to an alternative program that might be more suitable and will automatically generate a new application for that program while leaving the current application in a status of Declined/Waitlisted. Please note that you can only refer to programs that are not PhD's, Research Masters or CALPD.

| Recommended Action<br>Reason for Decline | Declined by Programme Director                                                | Send Message to Applicant. Please ensure you sel |
|------------------------------------------|-------------------------------------------------------------------------------|--------------------------------------------------|
| Review Status                            | Not Started                                                                   | Send Email                                       |
| Refer Applicant o another                | program (Only works if Decision on this Review is 'Declined' or 'Waitlisted') | Reviewers Shared Notes                           |
| Select Program/ Course<br>Academic Load  |                                                                               | Add to Shared Notes                              |

To make a referral:

- 1. Select the Referral **Program/Course** from the list by hovering over the magnifying glass
- 2. Then select the 'Academic Load' (i.e. Fulltime or Part-time) from the list by hovering over the magnifying glass.
- 3. You can enter a message for the Reviewer of the alternate program in the section below that.

| Refer Applicant to another<br>'Declined' or 'Waitlisted') | program (Only works if Decision on this Review is |   |
|-----------------------------------------------------------|---------------------------------------------------|---|
| Select Program/ Course                                    |                                                   | P |
| Academic Load                                             |                                                   |   |
|                                                           |                                                   |   |
|                                                           |                                                   |   |
| Message for Reviewer (re                                  |                                                   |   |

Don't forget to set the Review Status to Completed. Save.

## **Firm Offers**

The most straightforward decision is a 'Firm Offer'. Note that when you select 'Firm Offer', a question will appear below asking if the Applicant has finished their degree. If they have, click 'Yes'. Then go back and set the 'Review Status' to 'Completed'. Save & Close. **The review is complete and the next steps are done by Admissions.** 

| Note: Change 'Review Status' to 'Completed' when decision on<br>applicant is finalised. | Inform Applicant of Missing/ Ilegible Documentation                                                |
|-----------------------------------------------------------------------------------------|----------------------------------------------------------------------------------------------------|
| teview Due Date 🔒 25/09/2024                                                            | Missing Documents No                                                                               |
| lecommended Action Firm Offer                                                           | Send Message to Applicant. Please ensure you select 'Send<br>Message' from the field 'Send email'. |
| Early Read<br>In Progress<br>Completed                                                  | Message                                                                                            |
| f Applicant has not finished degree, change Recommended Action to<br>Conditional Offer  | Send Email                                                                                         |
| las Applicant finished their                                                            |                                                                                                    |